# AMPLIFi Remote for Android

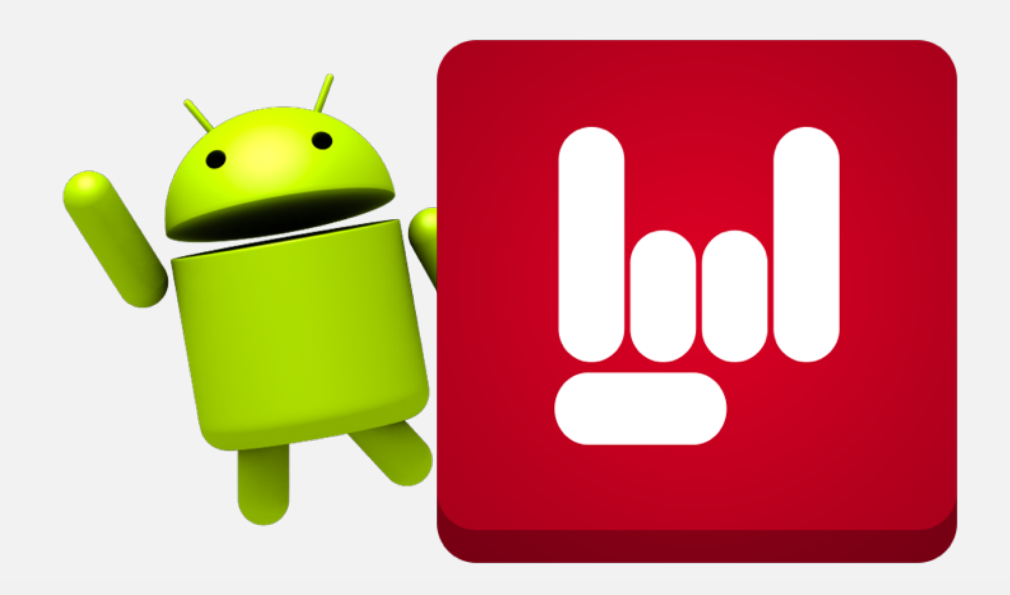

### Getting started

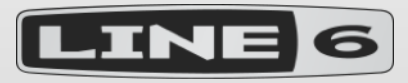

This guide will give you a brief overview of how to update your AMPLIFi firmware using the AMPLIFi Utility for PC.

Once complete, your AMPLIFi will be usable with both Android and iOS.

Note: iOS and Android users will still be able to update over Bluetooth to 2.0 and beyond.

If you do not have access to a PC, it is recommended that you find a friend with an iOS device to borrow for the update.

## Download the "AMPLIFi Utility" for your PC

- Go to <u>www.line6.com/software</u> and select your AMPLIFi Device from the drop-down menu.
- Click "Get Download".

| FREE SOFTWARE DOWNLOADS                                                                           |                             |                                                |  |  |  |  |  |  |
|---------------------------------------------------------------------------------------------------|-----------------------------|------------------------------------------------|--|--|--|--|--|--|
| A                                                                                                 | MPLIFI 150 • All software - | Windows 7 O Beta Archived                      |  |  |  |  |  |  |
| Here are your search results                                                                      | 2                           |                                                |  |  |  |  |  |  |
| AMPLIFi Utility                                                                                   |                             |                                                |  |  |  |  |  |  |
| AMPLIFi Utility                                                                                   |                             |                                                |  |  |  |  |  |  |
| Version 1.0.0<br>Released 10/28/2014<br>Works with:<br>AMPLIFi 150<br>AMPLIFi 75<br>AMPLIFi FX100 | OS: Windows 7, Windows 8    | ( 31.49 MB )<br>GET DOWNLOAD<br>PUBLIC RELEASE |  |  |  |  |  |  |

### Install AMPLIFi Utility

• Install the AMPLIFi Utility as you would any other PC application.

| AMPLIFi Utility v0.02.0a                                                                                               | Setup                                                                                          |  |  |  |  |  |  |  |  |
|----------------------------------------------------------------------------------------------------|------------------------------------------------------------------------------------------------|--|--|--|--|--|--|--|--|
| LINE 6                                                                                                    | Choose Components<br>Choose which features of AMPLIFi Utility v0.02.0a you want to<br>install. |  |  |  |  |  |  |  |  |
| Check the components you want to install and uncheck the components you don't want to install. Click Next to continue. |                                                                                                |  |  |  |  |  |  |  |  |
| Select components to insta                                                                                             | III: AMPLIFi Utility<br>AMPLIFi Utility<br>AMPLIFi Drivers                                     |  |  |  |  |  |  |  |  |
|                                                                                                    | Description                                                                                    |  |  |  |  |  |  |  |  |
| Space required: 80.1MB                                                                                                 | Position your mouse over a component to see its description.                                   |  |  |  |  |  |  |  |  |
| Line 6: If You Can Hear It, You Can Have It. Build Engine: 2.3.5                                                       |                                                                                                |  |  |  |  |  |  |  |  |
|                                                                                                    | < Back Next > Cancel                                                                           |  |  |  |  |  |  |  |  |

### Connect your AMPLIFi Device to your PC

• Using a standard USB Cable, connect your AMPLIFi device to your PC.

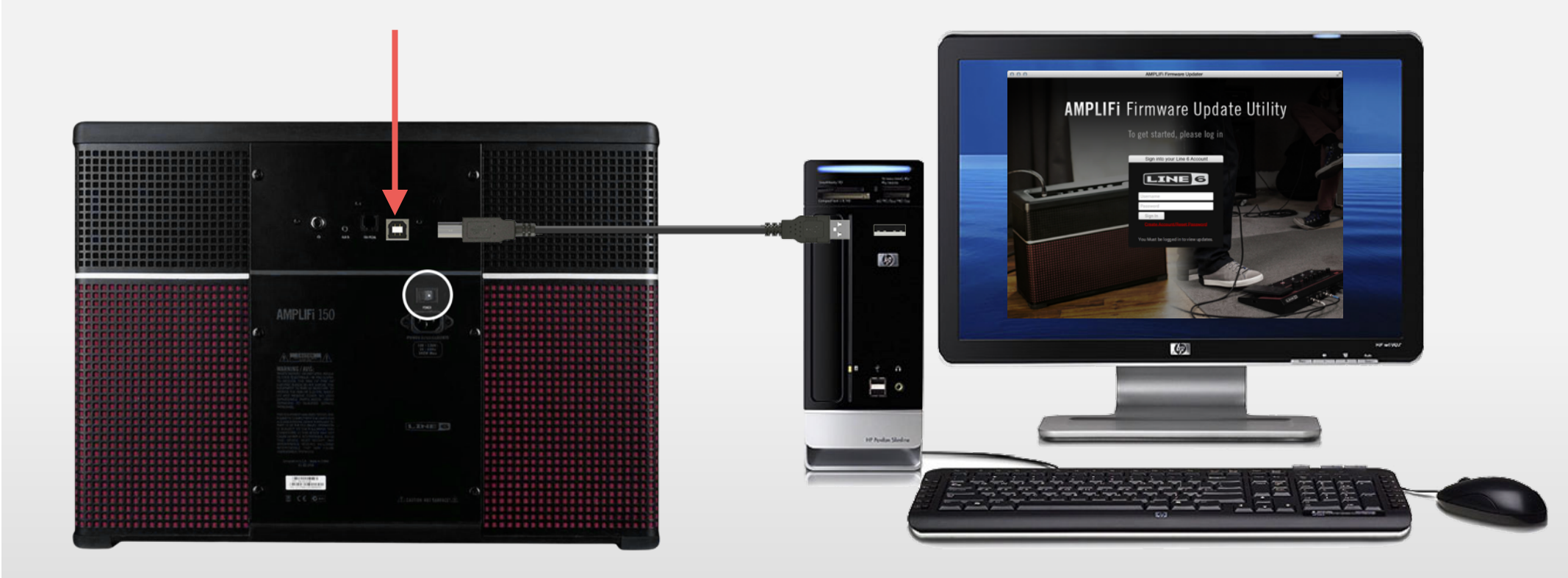

### Update your AMPLIFi Firmware

- Select the latest update from the list and click the update button.
- You may be presented with instructions to put your device into "update mode".

| AMPLIFI 75<br>Firmware Version 1.0                                                                                                    |        | Let's Get Started                                                                                    |  |  |  |
|----------------------------------------------------------------------------------------------------|--------|----------------------------------------------------------------------------------------------------|--|--|--|
| Wersion: 1.01.0                                                                                                    |        |                                                                                                    |  |  |  |
| IMPORTANTI                                                                                                    | Less 🔨 | 1. Turn off AMPLIFi 150                                                                              |  |  |  |
| *This update will replace the four presets that currently reside in your amp.                                                                                                    |        | 2. While pressing and holding both the TAP Tempo button and the Tone Select button, switch the power |  |  |  |
| *If you have customized these presets and wish to keep them, be sure to save them to My Tones in the AMPLIFi Remote app.                                                          |        | back on                                                                                              |  |  |  |
| *Once this update is complete, you MUST perform a factory reset.                                                                                                    |        | You will hear a quiet pop, and there wil be no lights on the unit.                                   |  |  |  |
| Please read the Post-Update Instructions (Info link above) following the completion of this update. These instructions will also appear automatically upon complet of the update. |        | (ON BACK)                                                                                            |  |  |  |
| Wersion: 1.00.17x<br>Release Date: 2014-06-19 14:34:37                                                                                                    | Update |                                                                                                    |  |  |  |
| Wersion: 1.00.16x<br>Release Date: 2014-06-17 17:02:11                                                                                                    | Update |                                                                                                    |  |  |  |
| Wersion: 1.00.15x<br>Release Date: 2014-06-13 13:50:50                                                                                                    | Update | 0 000000                                                                                             |  |  |  |
| Wersion: 1.00.14x<br>Release Date: 2014-06-10 14:29:45                                                                                                    | Update |                                                                                                    |  |  |  |
|                                                                                                    |        |                                                                                                    |  |  |  |

## Finish updating your AMPLIFi

 Once the update is finished, you may be presented with instructions to perform a "factory reset" (sorry, just this once!)

### You're Almost Done...

#### Factory Reset Your AMPLIFi 150

| lote: Performing a 'Fact<br>he Settings->Preset Bac | ory Reset' replac<br>kup tool. | ces all device prese | ets, with the facto | ry presets. You ca | an backup your de | vice presets by using |
|-----------------------------------------------------|--------------------------------|----------------------|---------------------|--------------------|-------------------|-----------------------|
| . Turn off AMPLIFi                                  | 150                            |                      |                     |                    |                   |                       |
| . While pressing a<br>he power back on              | nd holding b                   | oth the large N      | laster Volume       | knob and the       | e Tone Select     | button, switch        |
|                                                     |                                |                      | ON BACK)            |                    |                   |                       |
|                                                     |                                |                      |                     |                    |                   |                       |
|                                                     | 0                              |                      |                     | AMPLIFi 150        | $\bigcirc$        |                       |
|                                                     | 0                              | 000                  | 000                 | 0                  |                   |                       |

### Connect to your newly updated AMPLIFi

• You can now pair the AMPLIFi to your Android Phone or Tablet by going into Settings -> Bluetooth

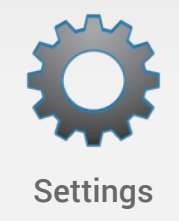

 Press the bluetooth button on the AMPLIFi and it will appear in your devices list. Tap it once and confirm that you wish to pair to the device.

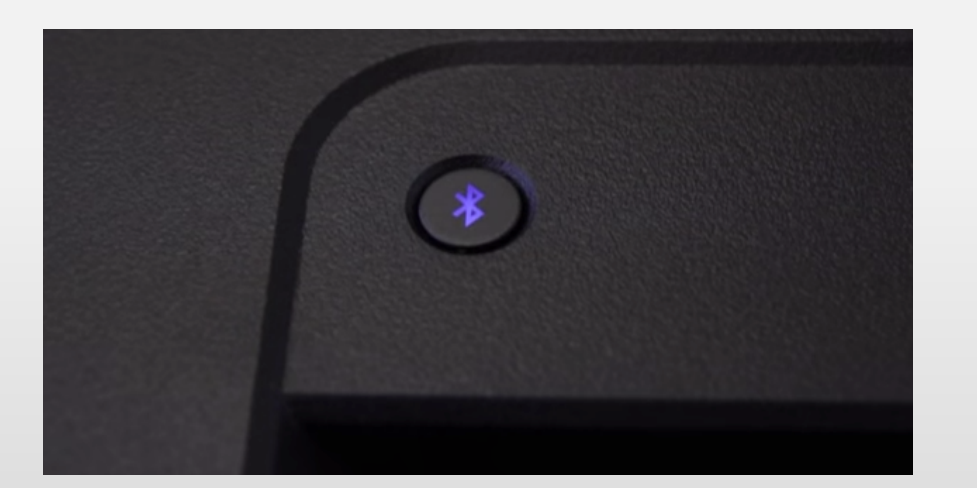

### Get AMPLIFi Remote on the Android "Play Store"

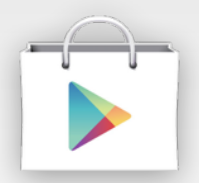

Open the "Play Store" App and search for "AMPLIFi Remote" Tap the tile and press "Install"

**Play Store** 

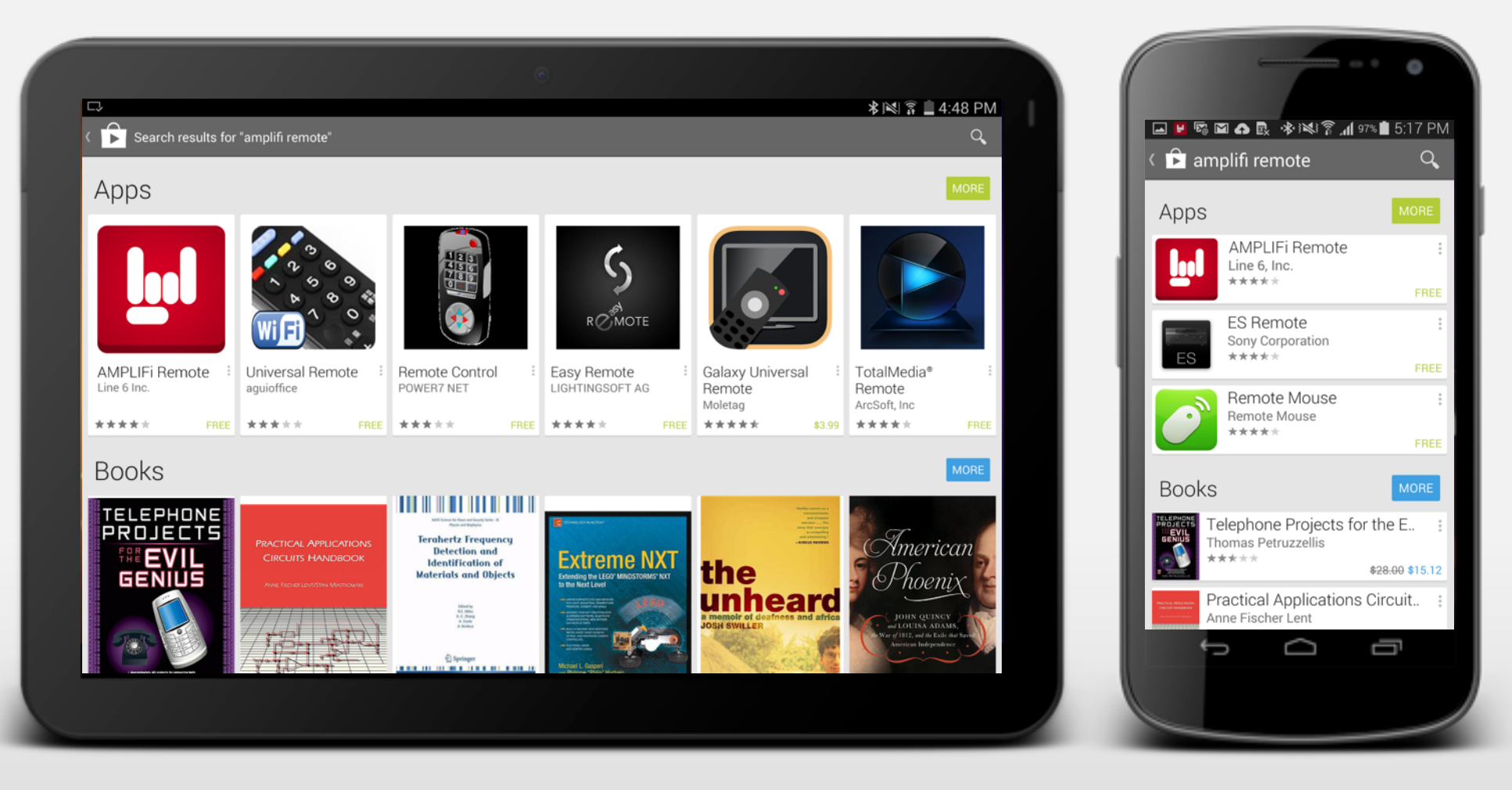

### On Kindle Fire, Open the "Amazon App Store"

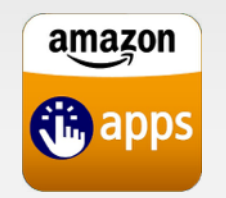

Open the "Amazon App Store " and search for "AMPLIFi Remote" Tap the icon and press "Install"

Amazon App Store

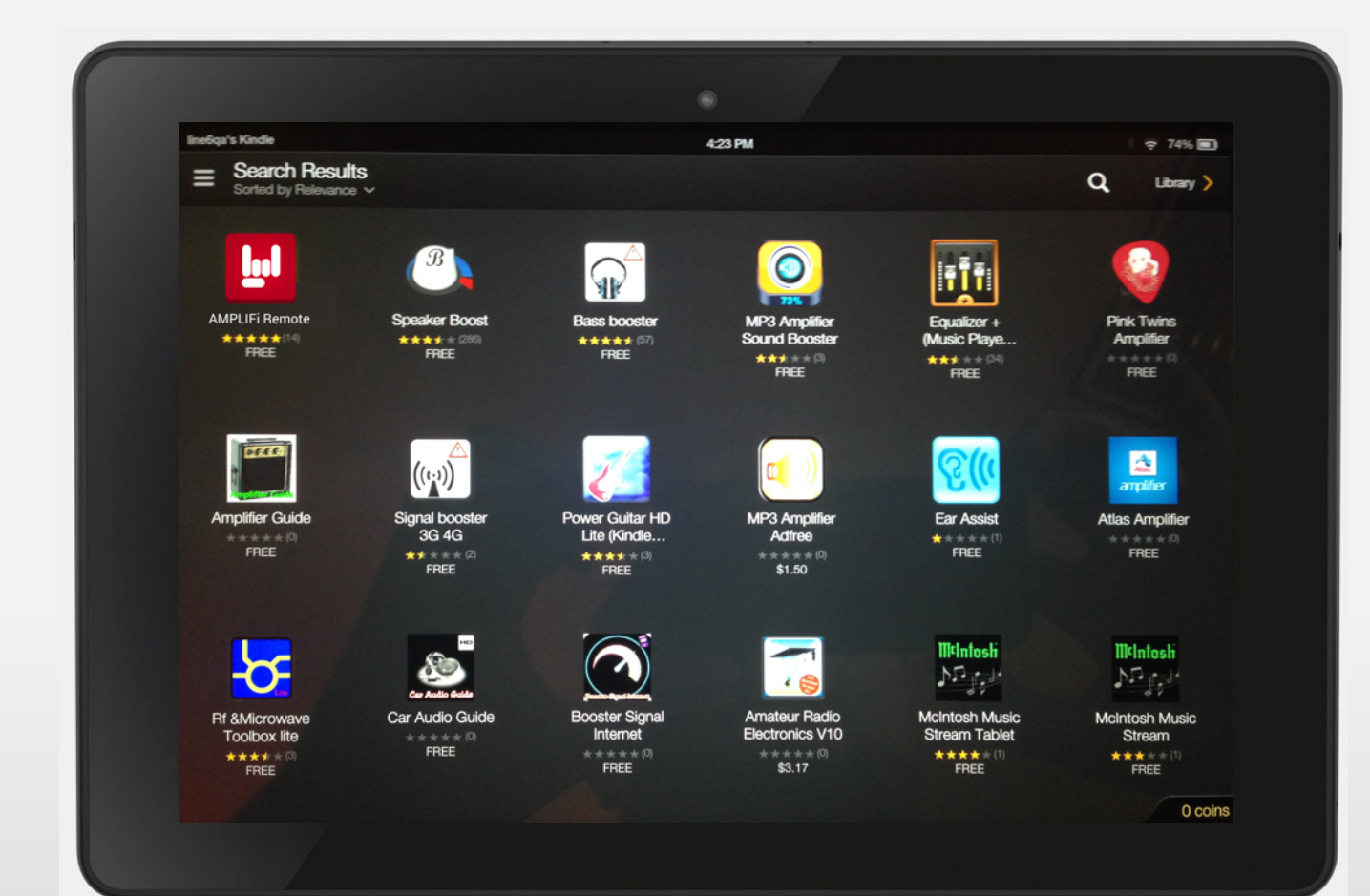

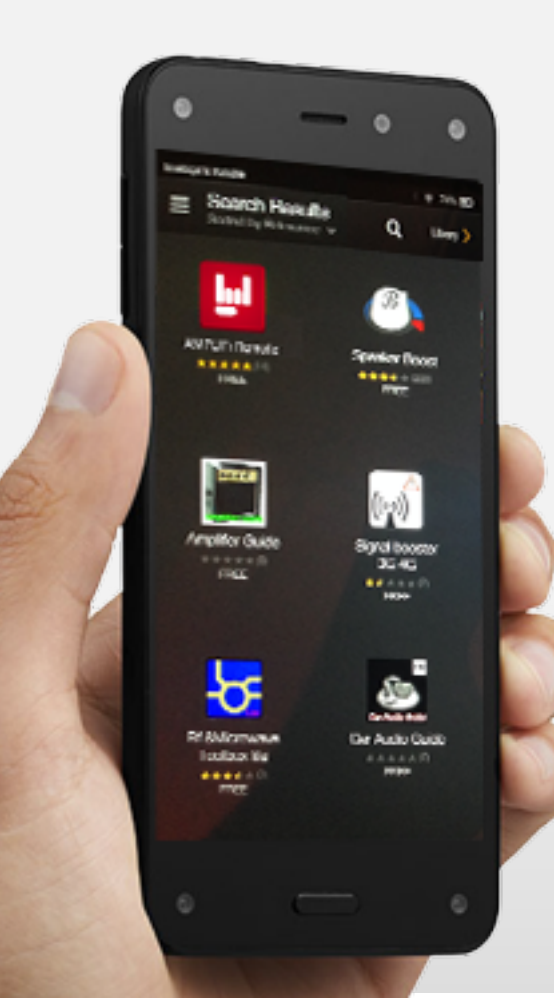

### Start Jamming!

- You can now start using AMPLIFi by tapping the app launch icon
- Enjoy!

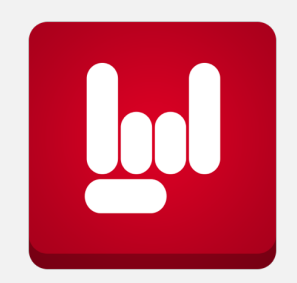

**AMPLIFi Remote** 

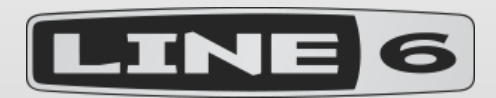

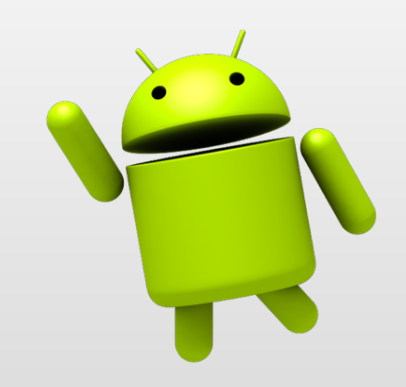